# **VISUAL BASIC**

,,

,

•

• •

,

8 09.03.04

,,

• •

•,

• •

•

,

,

•

Visual Ba-

\_

-

sic.

,

Visual Basic.

4 5 2003

,

,

,

,

,

| •••••• |              | 4  |
|--------|--------------|----|
| 1      |              |    |
| 2      |              | 13 |
| 3      |              | 21 |
| 4      |              |    |
|        |              | 29 |
|        | Visual Basic |    |
| ,      | Visual Basic |    |
|        |              |    |
|        |              |    |

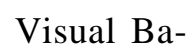

\_

,

,

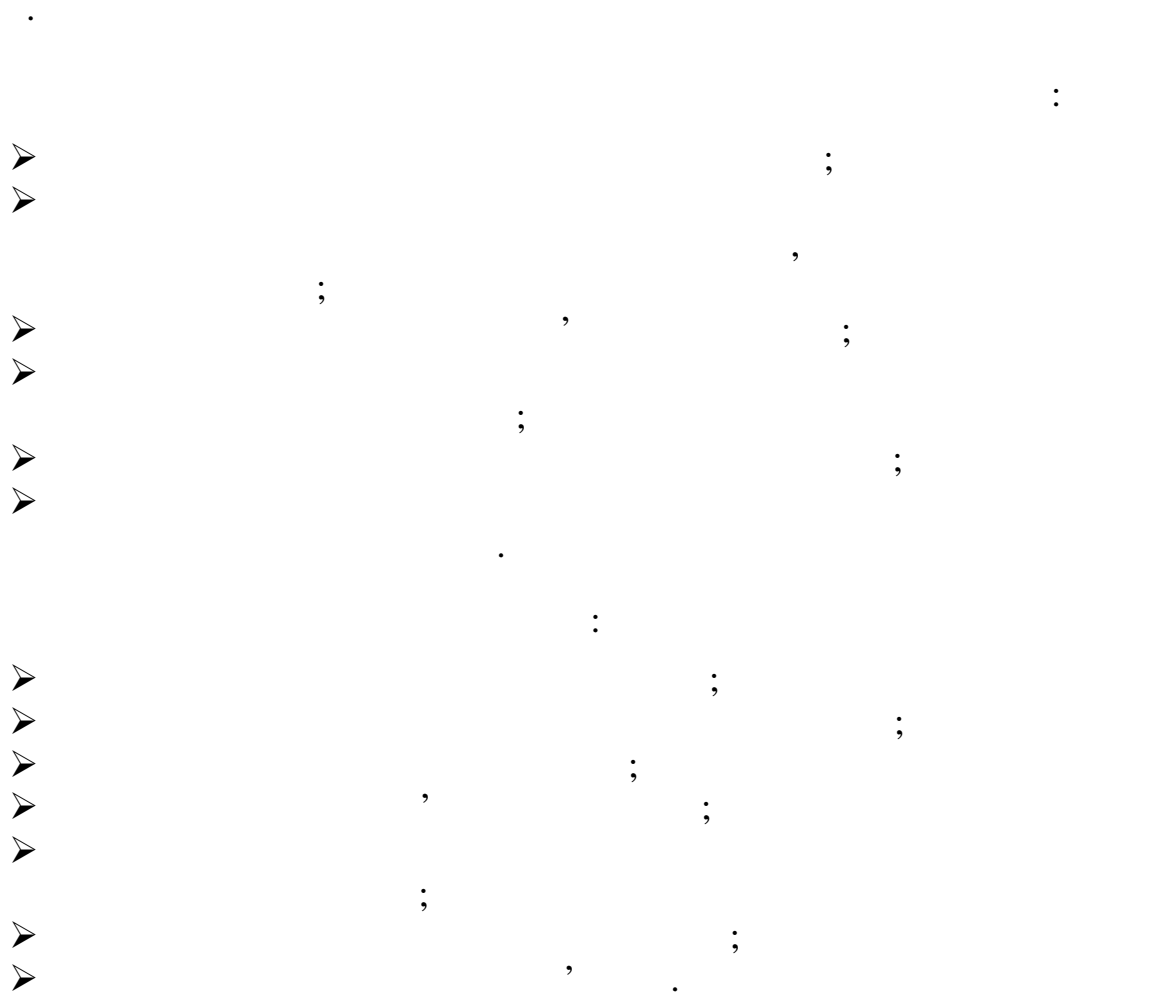

,

;

,

sic.

1

Visual Basic.

| 1 |              |
|---|--------------|
|   | Visual Basic |

| Visual Basic | - ,          |  |
|--------------|--------------|--|
|              |              |  |
|              | Visual Basic |  |

|   |   | : |   |    |
|---|---|---|---|----|
| 1 |   |   | ( | ). |
| 2 |   |   | , |    |
| 3 |   |   |   |    |
| 4 | , |   |   |    |
|   |   |   |   |    |

|           | ,            |         | •  | ( | - |
|-----------|--------------|---------|----|---|---|
| (DbClick) | (Form_Load), | (Click) |    |   |   |
| (DUCIICK) | -            |         | )  | , | - |
|           | ,            |         | ). |   | - |

•

,

### Visual Basic,

1.1

:

| <u>Þ</u> |                             |      |                                         |   |         |
|----------|-----------------------------|------|-----------------------------------------|---|---------|
| Genera   | <u> </u>                    |      |                                         |   |         |
| <b>N</b> | $\leftarrow$ Distance Dist. | ,    |                                         |   |         |
|          | $\subset$ PictureBox,       | ;    |                                         |   |         |
| Α        | $\leftarrow$ Label,         | •    | – Caption                               |   | ;       |
| abl      | $\leftarrow$ TextBox,       | /    | •                                       | - | - Text; |
| ×v-      | $\Leftarrow$ Frame,         | ,    | ••••••••••••••••••••••••••••••••••••••• |   |         |
|          | $\leftarrow$ CommandButton, |      |                                         | ; |         |
| V        | ⇐ CheckBox,                 |      |                                         |   | •       |
| o        | ⇐ OptionButton,             |      |                                         |   | •       |
|          | $\leftarrow$ ComboBox,      | •    |                                         |   |         |
|          | $\Leftarrow$ ListBox, .     | Text |                                         |   | ;       |
| ₹ Þ      | ⇐ HScrollBar,               |      | ;                                       |   |         |
|          | ⇐ VScrollBar,               |      | ;                                       |   |         |
| Ö        | $\Leftarrow$ Timer,         | (    | )                                       |   | ;       |
|          | $\Leftarrow$ DriveListBox,  |      | - ;                                     |   |         |
|          | $\Leftarrow$ DirListBox,    | (    | );                                      |   |         |
| Ē        | $\Leftarrow$ FileListBox,   |      | ;                                       |   |         |
| 1        | $\Leftarrow$ Shape, :       | , ,  | •                                       |   |         |
| ~        | $\Leftarrow$ Line, ;        |      |                                         |   |         |
|          | $\leftarrow$ Imige,         |      | •                                       |   |         |
|          | ⇐ Data,                     |      |                                         |   |         |

### (Toolbox)

```
( .1.1).
```

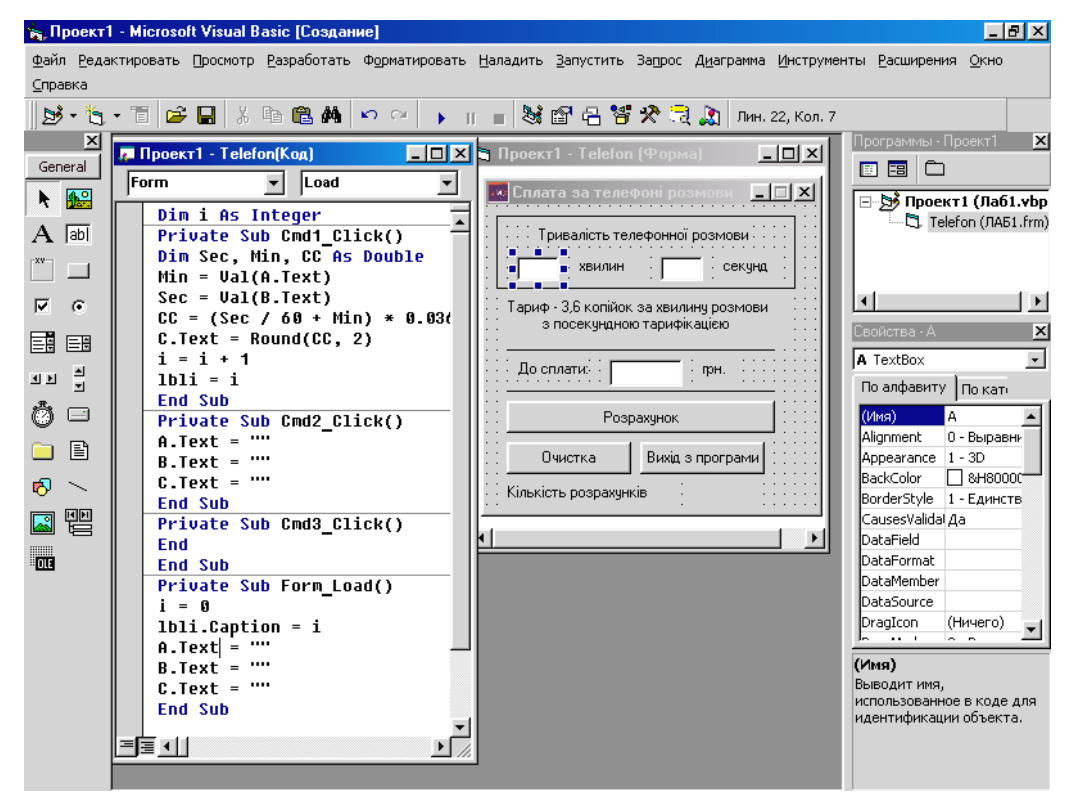

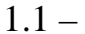

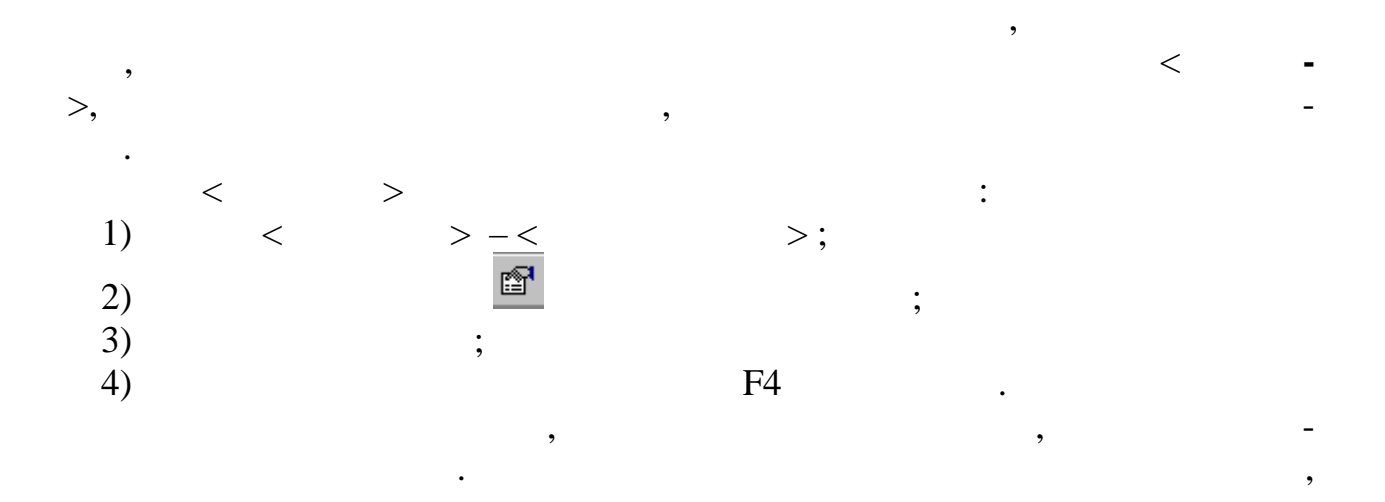

:

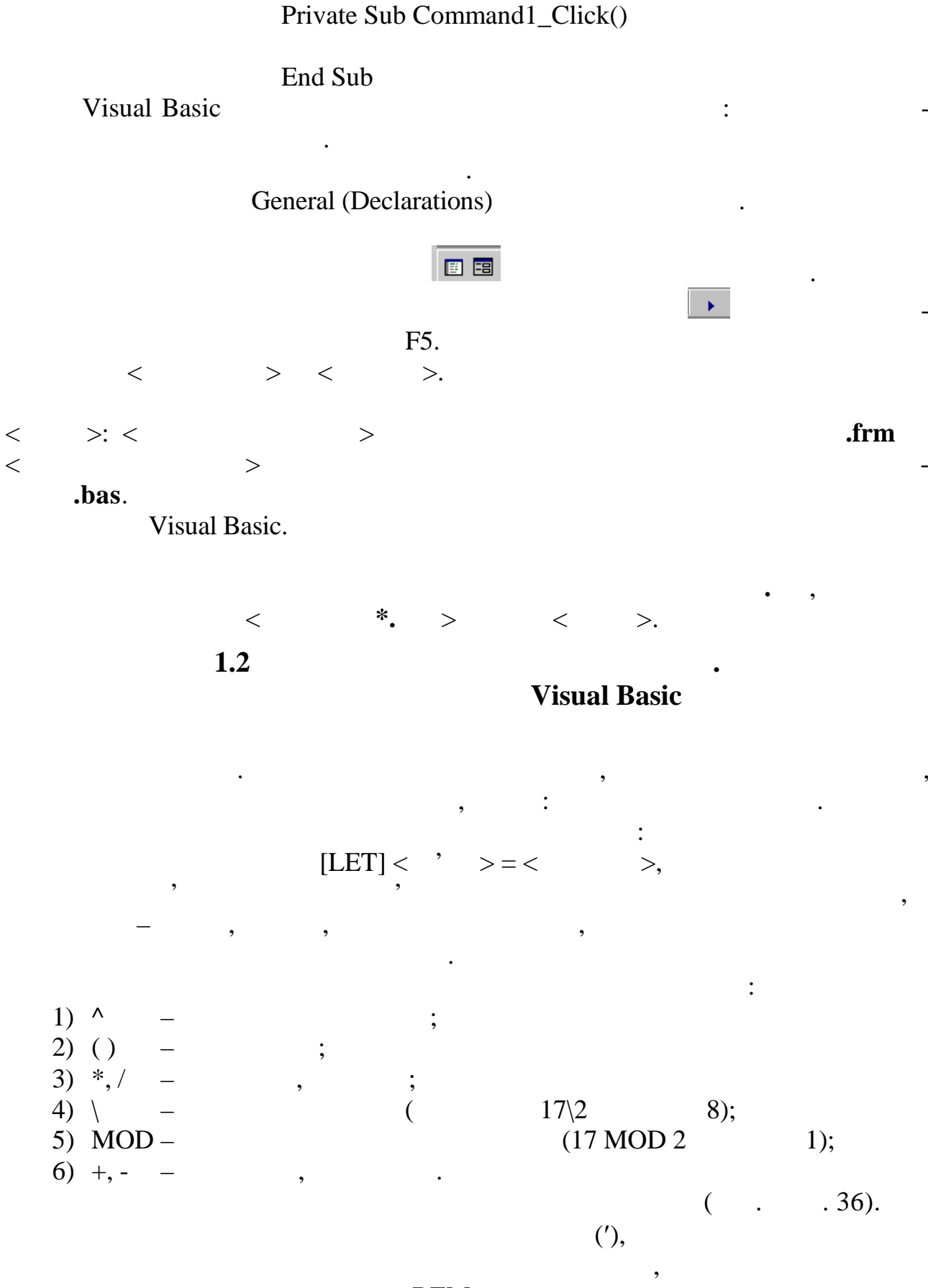

REM

(:). : = 1 : = +0.1.

## (\_).

,

\_

\_

Visual Basic

| 💌 Сплата за телефоні р                           | озмови 💶 🗙                |        | ( . 1.1)                              |
|--------------------------------------------------|---------------------------|--------|---------------------------------------|
| Тривалість телефонн                              | юї розмови                |        | TextBox                               |
| 20 хвилин 3                                      | о секунд                  | Label, | Line                                  |
| Тариф - 3,6 копійок за хві<br>з посекундною тари | илину розмови<br>фікацією | Comma  | andButton.                            |
| До сплати: 0,74                                  | прн.                      |        | : < >, Caption ( ).                   |
| Розрахуно                                        | <]                        |        |                                       |
| Очистка Вихі                                     | д з програми              |        | •                                     |
| Кількість розрахунків                            | 8                         |        | ( .1.2):                              |
| 1.2 –                                            |                           | —      | TextBox '                             |
|                                                  | TextBox '                 |        | •                                     |
| _                                                | TextBox '                 |        |                                       |
| ;<br>Label1 – Label7–                            |                           |        | ,                                     |
| Ca                                               | aption                    |        |                                       |
| Lbl –                                            |                           | O 11   | · · · · · · · · · · · · · · · · · · · |
| Cmd1 –                                           | ,                         | Cmd1   | · · · · · ·                           |
| Cmd2 -                                           | ,                         | Cmd2   | · · · · · · · · · · · · · · · · · · · |
| Cmd3 –                                           | ,                         | Cmd3   | · ,                                   |
| Contion                                          |                           |        | CommandButton Label                   |
| Caption.                                         |                           |        | ' Cmd1                                |
| •• ••                                            |                           |        | ·                                     |
| -                                                | (                         |        | )                                     |
| Integer,                                         |                           |        |                                       |
| · · · · · · · · · · · · · · · · · · ·            | ,                         |        | visual Basic,                         |

1.3

| String,                                                                                     |  |
|---------------------------------------------------------------------------------------------|--|
| <b>Val</b> (), :                                                                            |  |
| <pre>&lt; &gt;=Val(&lt; '&gt;.text), &lt; &gt;-, ' Single, Long Double; &lt; '&gt;- ;</pre> |  |
| text – .                                                                                    |  |
|                                                                                             |  |
| · , , ,                                                                                     |  |
| · .                                                                                         |  |
| Dim i As Integer '                                                                          |  |
| Private Sub Form_Load()                                                                     |  |
| 1 = 0<br>Ibli Contian                                                                       |  |
| 1011.Caption = 1                                                                            |  |
| $\frac{A.1ext}{B} = \frac{B}{B}$                                                            |  |
| C Text = ""                                                                                 |  |
| End Sub                                                                                     |  |
| Private Sub Cmd1_Click()                                                                    |  |
| Dim Sec, Minut, CC As Single '                                                              |  |
| Minut = Val(A.Text)                                                                         |  |
| Sec = Val(B.Text)                                                                           |  |
| CC = (Sec / 60 + Min) * 0.036                                                               |  |
| C.Text = Round(CC, 2)                                                                       |  |
| i = i + 1                                                                                   |  |
| lbli.Caption $=$ i                                                                          |  |
| End Sub                                                                                     |  |
| Private Sub Cmd2_Click()                                                                    |  |
| A.1ext = : B.1ext = : C.1ext =                                                              |  |
| Private Sub Cmd3 Click() '                                                                  |  |
| Find                                                                                        |  |
| End Sub                                                                                     |  |
|                                                                                             |  |
| 2                                                                                           |  |
| 1 Visual Basic?                                                                             |  |
| 2 Visual Basic.                                                                             |  |
| 3                                                                                           |  |
| 4 Visual Basic.                                                                             |  |

5 6 , 7 String. 8 \_

\_

?

•

•

\*.

)

3

:

4 1  $S = p(p-a)(p-b)(p-c), \quad p = (a+b+c)/2; a, b$ *c* –  $(x_1, y_1), (x_2, y_2)$  $\sqrt{(x_1 - x_2)^2 + (y_1 - y_2)^2}.$ 2 ν  $T = 2\pi\sqrt{LC}$ , L L.  $\nu = 1/$ . . , *h* – \_ \_ , . 3 S = 1/2ah, a -4 - *a*, *b*, *c*, 5 ( . . 1). 22 - 4y - 20z - 45 = 06 3x - y + 5z + 1 = 0, $\rho = \frac{|ax_0 + y_0 + cz_0 + d|}{\sqrt{a^2 + b^2 + c^2}}.$ 7 n = 1000 $1 \\ {}_{1}=7 \cdot 10^{-4} \\ W_{1} = P_{1}\tau;$  $\begin{array}{rcl} \lambda \ = \ 0.03 & . \\ \tau \ = \ 3{\cdot}10^{\text{-7}} & . \end{array}$ 1  $= W_1 n;$ k ,  $k = c\tau/\lambda$ , c = 30.  $ax^{2} + bx + c = 0$ .

8

а, a = 2, b = -8, $a \neq 0$ b, c ( ). , c = -10

,

 $\triangleright$ 

9 2x / a + b - 12 = 0*a*, *b a*, *b*. 10  $S = t^3 - \sqrt{t} \, .$ 11 t . ( t. .) 12  $V = 4/3 \pi R^3$ .  $R_1, R_2,$  $Z = (V_1 + V_2 + V_3)/3, \quad V_1, V_2, V_3 -$ 13  $R_3$  $= 10^{-6}$  , 14 U = 100L = 0.04 ,  $I = U_{\sqrt{\frac{C}{I}}};$  $W = \frac{LI^2}{2}$ . 15 a, b, c. 16  $0,5\sqrt{2b^2+2c^2-a^2}.$ a ( a, b, c L = 0,5 , 17  $\Delta W = 3$  . n = 2 $I_1 = \sqrt{\frac{2W_1}{L}} \,.$  $W_1 = \frac{\Delta W}{n^2 - 1}$ 18 a, b, c.  $\frac{1}{b + c} \sqrt{bc (a + b + c)(b + c - a)}.$ a *a*, *b*, *c* 19

20  $Z = (R_1 + R_2 + R_3)/3, \quad R_1, R_2, R_3 - ,$  $V_1, V_2, V_3$  .  $R = \sqrt[3]{3V/4\pi}.$ 

21 х sh(x) · tg(x + 1) - tg<sup>2</sup>(2 + sh(x - 1)), sh(x) =  $\frac{e^{x} - e^{-x}}{2}$ . x 22 a.b c а,  $\frac{1}{0.5\sqrt{2b^2+2c^2-a^2}}$ 23 (  $u/U_{
m max}$  ) ( t/T ) n  $\cdot \frac{u}{U_{\text{max}}} = \sqrt{\frac{n}{n+1}}; \ \frac{t}{T} = \frac{\arccos\sqrt{\frac{n}{n+1}}}{2\pi}$ ? n 24 *b*.  $V = h(S_1 + \sqrt{S_1S_2} + S_2)/3$ ;  $S_1$ ,  $S_2$  – ; *h* – *a*, *b*, *h* 25 : ·100 %, . = / 2 %. 26  $p = 120 \left( \ln \frac{2\lambda}{\pi d} - 0.577 \right); \ \lambda = (3 + 0.1n).$ n d 27 a.  $R = \frac{a}{2\sin(\pi/n)}, r = \frac{a}{\mathrm{tg}(\pi/n)}.$ п п a 28 R r.  $V = h(S_1 + \sqrt{S_1S_2} + S_2)/3; S_1, S_2 - ,$ ; h -*R*, *r*, *h* (*x*, *y*). 29  $(\rho, \phi), \quad \rho = \sqrt{x^2 + y^2}, \, tg(\phi) = y/x.$  $S = t^3 - 3t^2 + 2.$ 

. (

12

30

t

).

t.

2

Vigual Basic

|                  |    |   |   |        | VISUAI DASIC | • |
|------------------|----|---|---|--------|--------------|---|
|                  | 1  |   |   |        |              |   |
| ,                | (  | ) |   |        |              |   |
|                  |    |   |   |        |              |   |
|                  |    | ; |   | ;<br>( |              | - |
| $\triangleright$ | ); |   | , |        |              |   |

1.1

Visual Basic

:

1.1.1

: If, Elseif, Select Case.

If / Then / Else: If

|             | <b>IF</b> < | > THE | N <  | 1>[ <b>ELSE</b> < | 2>]      |     |
|-------------|-------------|-------|------|-------------------|----------|-----|
| 1.1.2       |             |       | If < | > Then            | Else End | If: |
| <b>If</b> < | > T         | hen   |      |                   |          |     |
| <           | 1           | ,     | ,    |                   | (        | )>  |
| [Else       |             |       |      |                   |          |     |
| <           | 2           | · •   | ,    |                   | (        | )>] |
| End         | if          |       |      |                   |          |     |
|             |             |       | -    |                   | ,        |     |
|             |             |       | Flee | ,                 |          |     |

Else

,

.

(False).

\_

| 1.1.3                              |   | If /Then | /ElseIf /EndIf: |
|------------------------------------|---|----------|-----------------|
| <b>If</b> < <i>l</i> > <b>Then</b> |   |          |                 |
| <     ElseIf < 2> Then             | , | 1        | >               |
| < , , [ElseIf <                    | , | 2        | >               |
| < ,                                | , | 3        | >]              |
| < , End if                         | , |          | >]              |

| 1.1.4. | Select Case: |
|--------|--------------|
|--------|--------------|

|   | Select Case <     | >   |  |
|---|-------------------|-----|--|
|   | Case <            | 1>  |  |
| ( |                   | 1>  |  |
|   | Case <            | 2>  |  |
|   |                   | 2>  |  |
|   | [Case Else        |     |  |
|   | L                 | N>] |  |
|   | <b>End Select</b> | 1   |  |

### Select Case

.

,

Case.

|                                  | ;<br><b>To</b> ,                  |
|----------------------------------|-----------------------------------|
| 10 5 . 00                        | , –                               |
| : 10 <b>10</b> 20;               | <b>I</b> s,<br>. : $Is > 200$ .   |
| 1.2                              |                                   |
| <ul> <li>OptionButton</li> </ul> | :                                 |
| < '_                             | Value:<br>>.Value = True ( False) |
| CheckBox                         |                                   |

>.Value = 0 (1 < '\_ 2) ;1-0 – ;2- (-): ComboBox ( ,

,

,

CheckBox

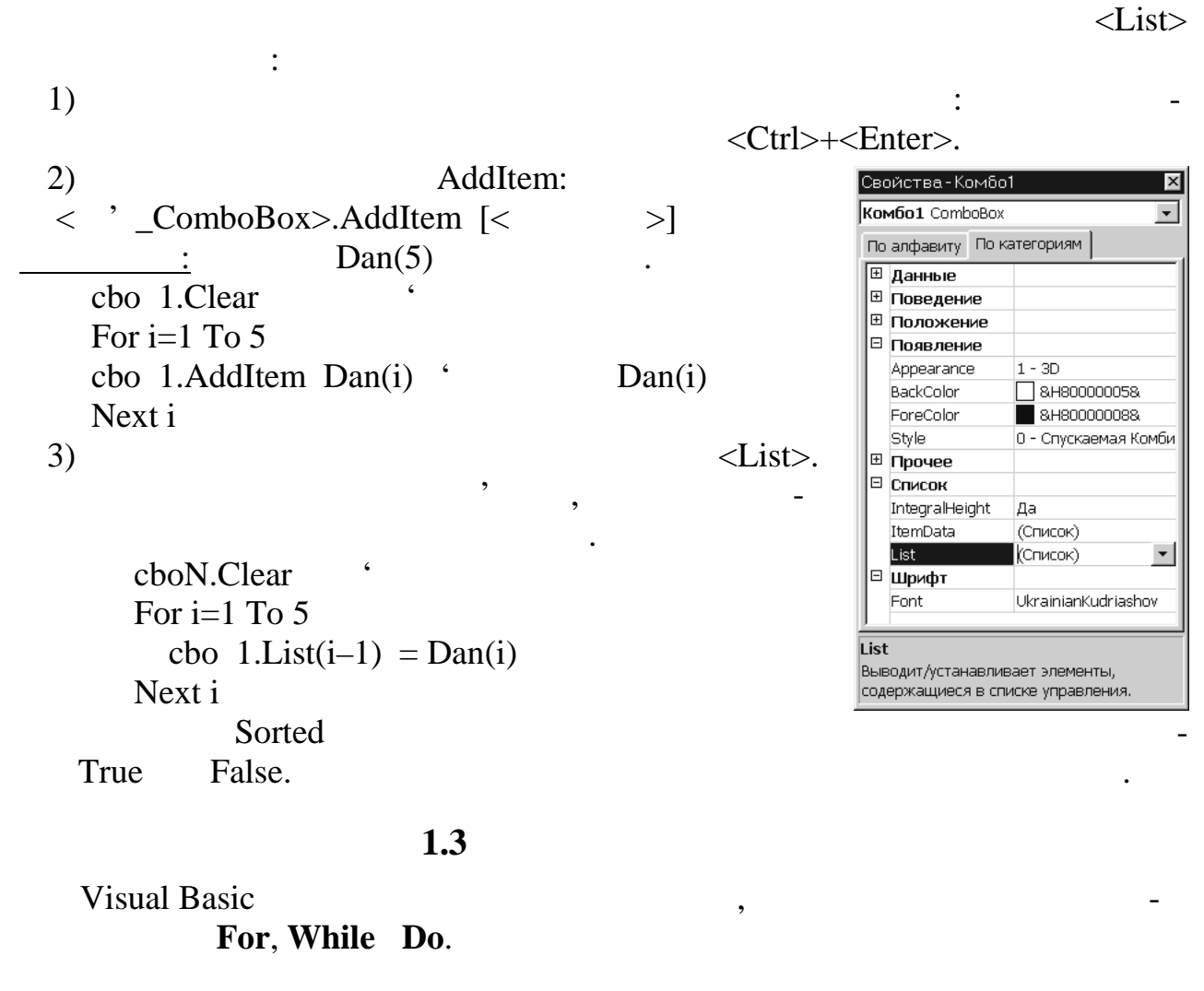

| 1.3.1   |                 | ForNext           |                       |      |  |
|---------|-----------------|-------------------|-----------------------|------|--|
| For <   | < >=<           | <i>l&gt;</i> To < | 2> [ <b>Step</b> < >] |      |  |
|         | <               | >                 |                       |      |  |
| Next    | [ ]             |                   |                       |      |  |
|         |                 |                   |                       |      |  |
| 1,      |                 |                   | ,                     | -    |  |
| . Next  |                 | ,                 |                       | -    |  |
|         | 2,              | ,                 |                       | -    |  |
|         | ,               |                   | ,                     | Next |  |
|         | ,<br>[Step < >] | 7                 |                       |      |  |
|         |                 |                   | (                     |      |  |
| 1). '   |                 | Next              | × ×                   |      |  |
|         |                 |                   | ForNext (             |      |  |
| ForNext |                 | ).                | (                     |      |  |
|         | <b>,</b>        |                   |                       |      |  |

1.3.2.

| For Each <   > In                   |               |
|-------------------------------------|---------------|
| Next < >                            |               |
| For EachNext                        | ,             |
|                                     |               |
| · ,                                 | •             |
| ,                                   | , Nex         |
|                                     | For EachNext, |
|                                     |               |
| 1.3.3.                              | WhileWend     |
| ,                                   | Tma           |
| While < >                           | _, I rue      |
| < >                                 |               |
| Wend                                | Tree Esles    |
| < >- ,<br>Null.                     | False.        |
| < > -                               | ,             |
| True,                               | While         |
| alse.                               |               |
| WhileWend -                         |               |
| <b>Dim</b> Sum, i <b>As Integer</b> | 1 100 .       |
| i = 2                               |               |
| <b>While</b> i <= 100               |               |
| sum = sum + i<br>i = i + 2          |               |
| Wend                                |               |
| 124                                 | De Leen       |
| 1.3.4                               | D0L00p        |
|                                     | , :1)         |
| , 2) ,                              | ,<br>,<br>,   |
| : While Until.                      |               |

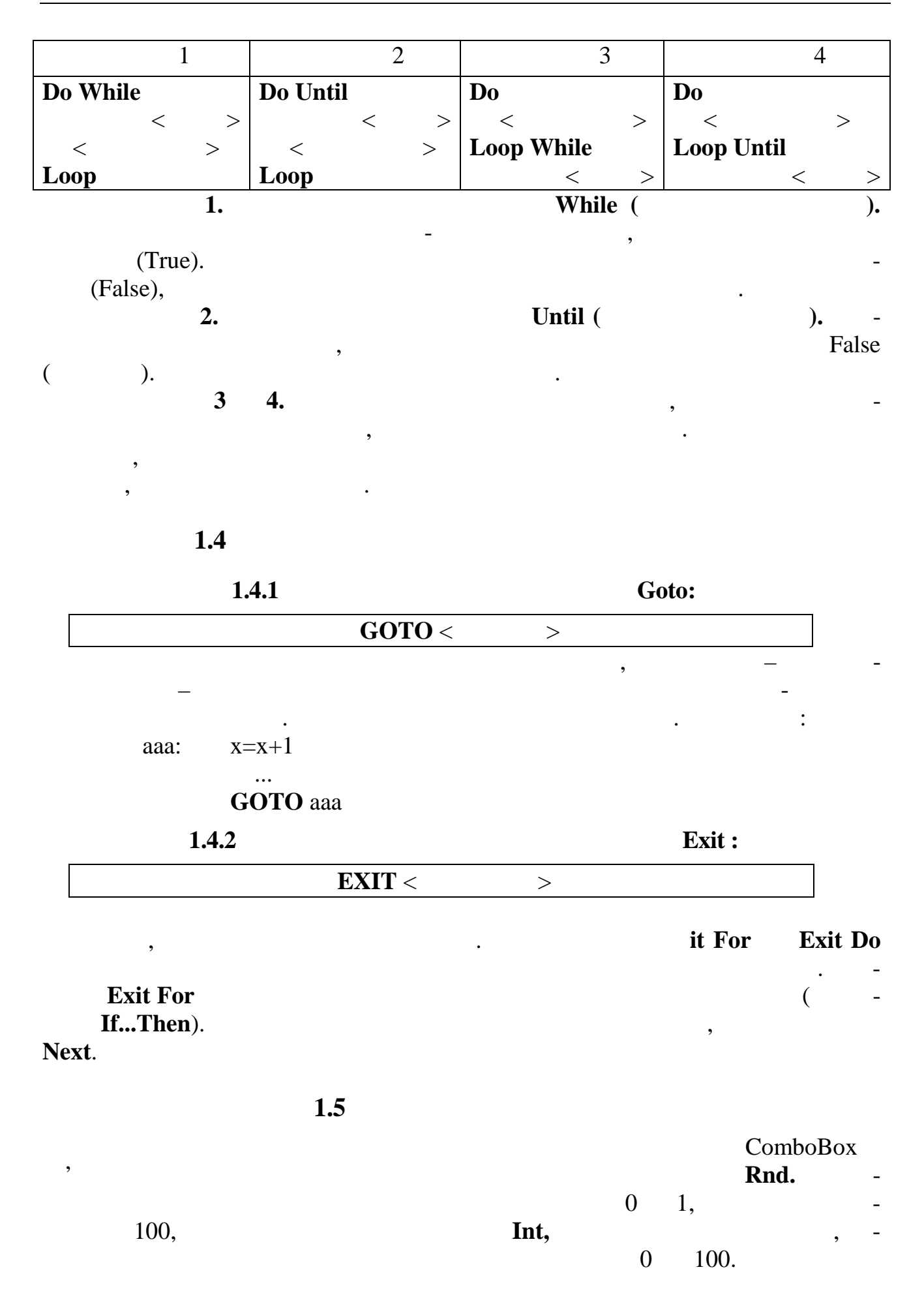

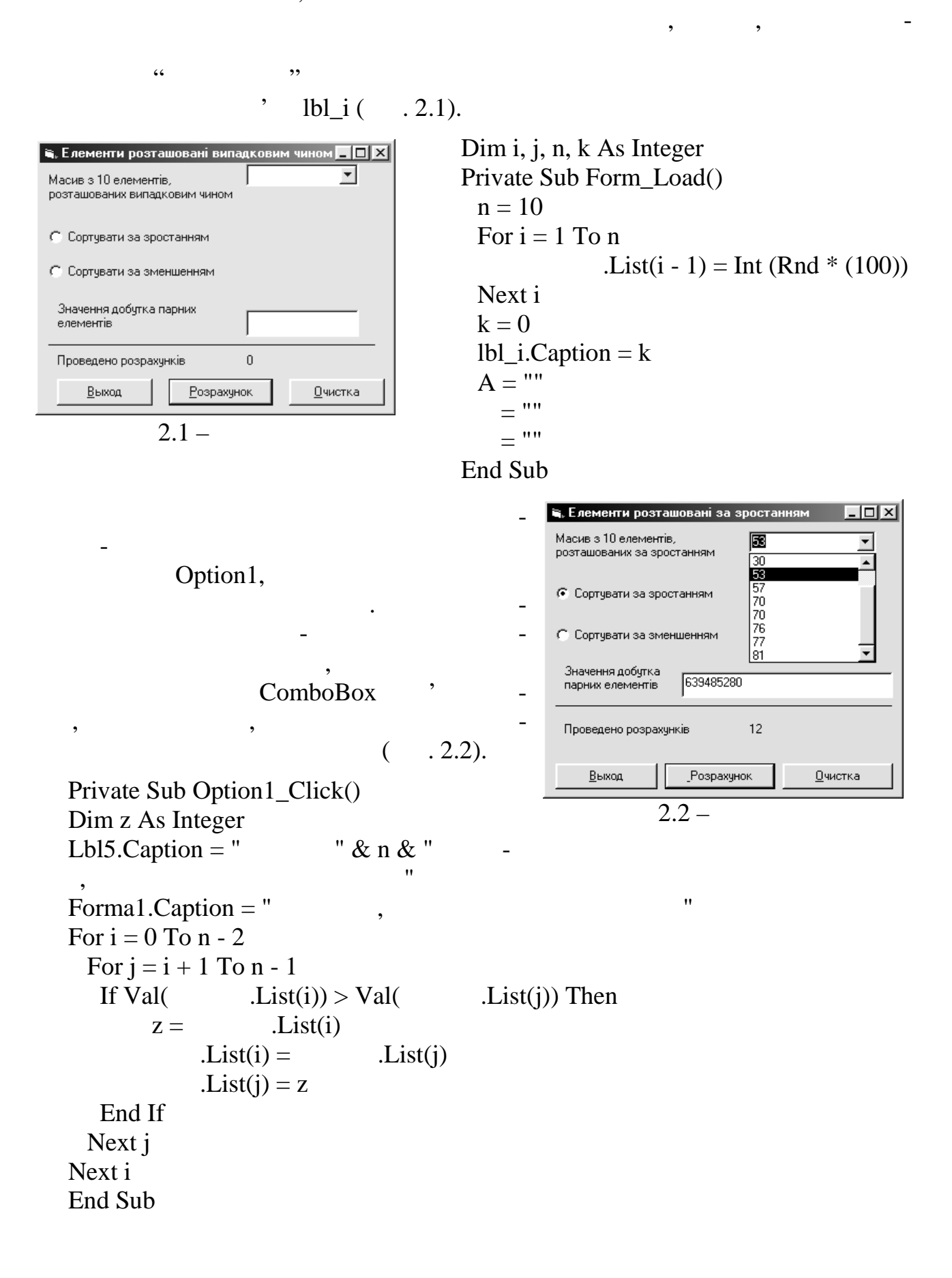

![](_page_18_Figure_0.jpeg)

| • | ,<br>TextBox | ComboBox; |
|---|--------------|-----------|
| • |              |           |

•

|    | 2.1 |     |  |
|----|-----|-----|--|
|    |     |     |  |
| 1  | 15  |     |  |
| 2  | 10  |     |  |
| 3  | 8   |     |  |
| 4  | 12  |     |  |
| 5  | 14  |     |  |
| 6  | 18  | ,   |  |
|    |     | 8   |  |
| 7  | 11  |     |  |
|    |     |     |  |
| 8  | 14  |     |  |
| 9  | 16  | ,   |  |
|    |     |     |  |
| 10 | 19  | , 6 |  |

\_

|    |    | 2.1 |   |   |
|----|----|-----|---|---|
|    |    |     |   |   |
| 11 | 17 |     |   |   |
| 12 | 9  | 7   | , |   |
| 13 | 15 | ,   | , |   |
| 14 | 10 |     | , |   |
| 15 | 8  |     |   |   |
| 16 | 12 |     | , |   |
| 17 | 20 |     |   |   |
| 18 | 18 |     | , | - |
| 19 | 11 |     | , |   |
| 20 | 9  |     | , | - |
| 21 | 16 |     |   |   |
| 22 | 19 |     |   |   |
| 23 | 17 |     | , |   |
| 24 | 8  |     | , |   |
| 25 | 7  |     | , | - |
| 26 | 18 |     | , |   |
| 27 | 11 |     | , |   |
| 28 | 10 |     | , |   |
| 29 | 16 |     |   |   |
| 30 | 9  |     |   |   |
| 31 | 17 |     | , | - |

![](_page_20_Figure_0.jpeg)

Private Sub Form\_MouseDown (Button As Integer, Shift As Integer, X As Single, Y As Single) Line -(X, Y)

End Sub

| 🗟 Коиві лінії (MouseMove) 🔲 🗐 🗙 | <u>2</u> .                                                                                                    | MouseMove -                                  |
|---------------------------------|----------------------------------------------------------------------------------------------------|----------------------------------------------|
| 3.2-<br>2                       | Line<br>MouseMove ,<br>:<br>Private Sub Form_MouseMove (Button<br>Shift As Integer, X<br>Line -(X, Y)<br>End Sub | ,<br>As Integer,_<br>As Single, Y As Single) |

|                                           | MouseUp                                                                  | ,                                   |                        |                      |
|-------------------------------------------|--------------------------------------------------------------------------|-------------------------------------|------------------------|----------------------|
|                                           | ,                                                                        | $\mathbf{N}$                        | IouseDown              | MouseMove.           |
|                                           | 3                                                                        | MouseUp, M                          | louseDown              | MouseMove            |
|                                           | ,                                                                        | MouseDown                           | MouseUp                |                      |
| ,                                         |                                                                          | DrawNo                              | W.                     |                      |
| MouseN                                    | love ,                                                                   |                                     | D                      | rawNow               |
| Γrue,                                     | _                                                                        | :                                   |                        |                      |
| DrawNo<br>CurrentZ<br>CurrentY<br>End Sub | $bin_MouseDown (Button) bw = True X = X Y = Y$                           | n As integer, Shint As              | Integer, A As          | Shigle, 1 As Shigle) |
| Private Sub F<br>DrawN<br>End Sub         | orm_MouseUp (Button )<br>Now = False                                     | As Integer, Shift As Ir             | iteger, X As Si        | ngle, Y As Single)   |
| Private Sub F<br>If Drav<br>End Sub       | orm_MouseMove (Butto<br>wNow Then Line -(X, Y<br>,<br><b>MouseDown</b> , | on As Integer, Shift As             | s Integer, X As        | Single, Y As Single) |
|                                           |                                                                          |                                     | Mouse                  | ,<br>eMove.          |
| button                                    | MouseDown, Mous<br>shift.<br><shift>, <ctrl><br/>but</ctrl></shift>      | seup MouseMo<br><alt><br/>ton</alt> | ve ,                   |                      |
|                                           | 0                                                                        | 000                                 | <u>  M   R   L  </u> - | -                    |
|                                           | ,                                                                        |                                     | 0 (F                   | alse).<br>000.       |

,

•

-

-

\_

,

1,

2 –

0 (False) 1 (True). 001 1 -

•

010

3 (011). 7 (111). **MouseMove** ( ) Private Sub Form\_MouseMove(Button As Integer, Shift As Integer, X As Single, Y As Single) If **Button** = 1 Then Print " If **Button** = 2 Then Print " " " If **Button** = 3 Then Print " End Sub Shift, <Shift>, <Ctrl> <Alt>. <Shift>, Shift 1; <Ctrl> - 2.  $\langle Alt \rangle - 4.$ <Shift> <Alt>, 5 (101). Shift Shift <Shift>, <Ctrl> <Alt>. S 0 0 0 0 <Shift> . . . . . <Alt> <Ctrl> Private Sub Form\_MouseDown(button As Integer, shift As Integer, x As Single, y As Single) shiftTest = **shift** And 7 Select Case shiftTest Case 1 'vbShiftMask Print "You're pressed the shift key." 'vbCtrlMask Case 2 Print "You're pressed the Ctrl key." Case 3 Print "You're pressed both shift and Ctrl key." Case 4 'vbAltMask Print "You're pressed the Alt key." Case 5 Print "You're pressed both shift and Alt key." Case 6 Print "You're pressed both Ctrl and Alt key." Case 7 Print "You're pressing the all three key." End Select End Sub

Line

1.2

Step

1.2.1

Line : Line [Step] (XI, Y1) - [Step] (X2, Y2), [color], [ ][F]

XI Y1, – X2, Y2

Line (XI, Y1) - (X2, Y2) Line

ForeColor

,

الحاصات متبينه ت

:

 $\begin{array}{cccc} \textbf{color,} & \textbf{Line} & \textbf{Circle} (\\ & & \\ & & \\ & & \\ \textbf{Line} (100, 10) - (100, 410), \text{RGB}(255, 0, 0) & ` \\ & & \\ \textbf{Line} (200, 10) - (200, 410), \text{RGB}(255, 255, 255) & ` \\ & & \\ & & \\ & & \\ \textbf{Clr\#} = \text{RGB}(0, 255, 0) \\ & & \\ \textbf{Line} (300, 10) - (300, 410), \text{Clr\#} & ` \\ & & \\ & & \\ \textbf{DrawWidth,} & - \textbf{DrawStyle} \\ ( & . & 3.1). & & 1 & , \end{array}$ 

DrawStyle 1...4

,

۷

0.

| 3.1 –         |   | DrawStyle |   |  |
|---------------|---|-----------|---|--|
| ,             |   |           |   |  |
| vbSolid       | 0 | (         | ) |  |
| vbDash        | 1 |           |   |  |
| vbDot         | 2 |           |   |  |
| vbDashDot     | 3 | -         |   |  |
| vbDashDotDot  | 4 |           |   |  |
| vblnvisible   | 5 |           |   |  |
| vbInsideSolid | 6 |           |   |  |

| Form1:                              |                              |                        |
|-------------------------------------|------------------------------|------------------------|
| rivate Sub Forml_Click()            |                              |                        |
| Hstep = Form1.ScaleHeight / 6       |                              |                        |
| 4                                   | 1/6                          |                        |
| For $i\% = 1$ to 6                  |                              |                        |
| Forml.DrawStyle = $i\% - 1$         |                              |                        |
| Form1.Line (0.1 * Form1.ScaleWidth, | Hstep * i%) -(0.9 * Forml.Sc | caleWidth, Hstep * i%) |
| <b>Step</b> 0.1 0.9                 |                              | 1/10                   |
| Next                                |                              |                        |
| End Sub                             |                              |                        |

| 100 300,                                                                         | •                                                                  |                                   | (100, 400), | - |
|----------------------------------------------------------------------------------|--------------------------------------------------------------------|-----------------------------------|-------------|---|
| Line (100, 400) -<br>Line (200, 400) -<br>Line (200, 700) -<br>Line (100, 700) - | (200, 400<br>(200, 700<br>(100, 700<br>(100, 400                   | ) ,<br>) ,<br>) ,                 | Y<br>X      |   |
| ,                                                                                |                                                                    |                                   |             |   |
| Line (x,y<br>Line - St<br>Line - St<br>Line - St<br>, Visual Bas                 | 7) - <b>Step</b> (1<br>ep(0,300)<br>ep(-100,0)<br>ep(0,-300)<br>ic | 00, 0)                            |             | , |
| Line                                                                             |                                                                    | (Box –                            | ).          |   |
| , Step<br>Lin<br>color<br>Visual Basic                                           | ,<br>))<br>ne (100,40<br>,                                         | 0) - (200,700), ,<br>,            |             | _ |
| . ""<br>F (Fill –<br>: (<br>F<br>FillColor.                                      | )                                                                  | ,<br>BF (<br>).                   | ) (         | _ |
| •                                                                                |                                                                    | FillStyle.<br>FillStyle ( . 3.2). |             | , |
| 3.2 –                                                                            |                                                                    | FillStyle                         |             |   |
| vbFSSolid                                                                        | 0                                                                  |                                   |             |   |
| vbFSTransparent                                                                  | 1                                                                  | (                                 | )           |   |
| vbHoriwntalLine                                                                  | 2                                                                  | ` (                               | )           |   |
| vbVerticalLine                                                                   | 3                                                                  |                                   | ,           |   |
| vbUpwardDiagonal                                                                 | 4                                                                  |                                   |             |   |
| vbDownwardDiagonal                                                               | 5                                                                  |                                   |             |   |
| vbCross                                                                          | 6                                                                  |                                   |             |   |
| vbDiagonalCross                                                                  | 7                                                                  |                                   |             |   |

,

![](_page_25_Figure_1.jpeg)

Circle(Form1.ScaleWidth / 2, Form1.ScaleHeight / 2),Form1.ScaleHeight / 3

, Line, Step. Circle – . Aspect aspect 1, aspect 1, **Circle** (x, y), r, 255, , , 1.5 : i# = RGB(0, 155, 0)r% = 0D2 = False**While** r% < 1000 **Circle** (x, y), r%, i#, , , 0.5 i# = i# + 10r% = r% + 10Wend Circle start end 2π 360 : , D  $2\pi D/360.$ 

:

|         | 2       |       |
|---------|---------|-------|
| 1       | ?       |       |
| 2       | Button. |       |
| 3       | Shift.  |       |
| 4       | Line.   |       |
| 5       | Circle. |       |
|         | 3       |       |
|         | -       | Shift |
| Button. |         | -     |
| ,       | _       |       |

Shift Circle.

•

Line

3.3 -

,

|    | 5.5 |                 |               |             |   |                 |               |             |
|----|-----|-----------------|---------------|-------------|---|-----------------|---------------|-------------|
|    |     |                 |               |             |   | •               |               |             |
|    |     | <shift></shift> | <ctrl></ctrl> | <alt></alt> |   | <shift></shift> | <ctrl></ctrl> | <alt></alt> |
| 1  | 2   |                 |               |             | 5 |                 |               |             |
| 2  | 3   |                 |               |             | 1 |                 |               |             |
| 3  | 4   |                 |               |             | 2 |                 |               |             |
| 4  | 5   |                 |               |             | 1 |                 |               |             |
| 5  | 6   |                 |               |             | 2 |                 |               |             |
| 6  | 7   |                 |               |             | 2 |                 |               |             |
| 7  | 8   |                 |               |             | 3 |                 |               |             |
| 8  | 7   |                 |               |             | 5 |                 |               |             |
| 9  | 6   |                 |               |             | 1 |                 |               |             |
| 10 | 5   |                 |               |             | 2 |                 |               |             |
| 11 | 4   |                 |               |             | 1 |                 |               |             |
| 12 | 3   |                 |               |             | 2 |                 |               |             |

3.3

,

|    | 5.5 |                 |               |             |   |                 |               |             |
|----|-----|-----------------|---------------|-------------|---|-----------------|---------------|-------------|
|    |     | <shift></shift> | <ctrl></ctrl> | <alt></alt> |   | <shift></shift> | <ctrl></ctrl> | <alt></alt> |
| 13 | 2   |                 |               |             | 5 |                 |               |             |
| 14 | 1   |                 |               |             | 3 |                 |               |             |
| 15 | 2   |                 |               |             | 5 |                 |               |             |
| 16 | 3   |                 |               |             | 1 |                 |               |             |
| 17 | 4   |                 |               |             | 2 |                 |               |             |
| 18 | 5   |                 |               |             | 1 |                 |               |             |
| 19 | 6   |                 |               |             | 2 |                 |               |             |
| 20 | 7   |                 |               |             | 5 |                 |               |             |
| 21 | 8   |                 |               |             | 3 |                 |               |             |
| 22 | 9   |                 |               |             | 1 |                 |               |             |
| 23 | 8   |                 |               |             | 2 |                 |               |             |
| 24 | 7   |                 |               |             | 1 |                 |               |             |
| 25 | 6   |                 |               |             | 2 |                 |               |             |
| 26 | 5   |                 |               |             | 2 |                 |               |             |
| 27 | 4   |                 |               |             | 3 |                 |               |             |
| 28 | 3   |                 |               |             | 5 |                 |               |             |
| 29 | 2   |                 |               |             | 5 |                 |               |             |
| 30 | 1   |                 |               |             | 3 |                 |               |             |
| 31 | 2   |                 |               |             | 5 |                 |               |             |

4

![](_page_28_Figure_2.jpeg)

Visual Basic

: KeyPress , ASCII-KeyDown KeyUp

|                       | Ke                                                                          | yDown Keypress, |          | KeyUp, | ,<br>_ |
|-----------------------|-----------------------------------------------------------------------------|-----------------|----------|--------|--------|
|                       | Keypres                                                                     | S               | KeyDown, | ,      | -      |
| KeyUp.                |                                                                             |                 |          |        |        |
|                       | KeyPress                                                                    |                 | ,        |        |        |
| ASCII:                | ,                                                                           |                 |          | ,      |        |
| <enter>, &lt;</enter> | b> <b< td=""><td>ackspace&gt;.</td><td>KeyPress</td><td></td><td></td></b<> | ackspace>.      | KeyPress |        |        |
|                       |                                                                             | KeyPress,       | ·        |        |        |
| ASCII.                | ,                                                                           | <b>v</b>        |          |        | -      |
|                       | ,                                                                           |                 |          |        |        |

, KeyDown KeyUp,

\_

![](_page_29_Figure_1.jpeg)

| <f1>, vbKeyF1, <f2> -</f2></f1> | – vbkeyF2 |  |
|---------------------------------|-----------|--|
|---------------------------------|-----------|--|

| <f5></f5>                                                                                                    |                                                                               |                                                        |                                     |
|----------------------------------------------------------------------------------------------------|-------------------------------------------------------------------------------|--------------------------------------------------------|-------------------------------------|
| ,<br>Shift                                                                                                    | Shift                                                                         | ,<br><shift>, <ctrl><br/><b>KeyDown</b></ctrl></shift> | :<br><alt>.<br/><b>KeyUp</b>,</alt> |
| 2                                                                                                    | <b>Ke</b><br><f5>, <f6>,<br/>Text1.</f6></f5>                                 | <b>yUp</b> ,<br><f7>, <f8><br/><b>Dot</b>o</f8></f7>   | <f5></f5>                           |
| <f6> - <f8></f8></f6>                                                                                                    |                                                                               | Date,<br>Time.                                         | -<br><f7><br/>-</f7>                |
| Private Sub Text1_KeyUp( <b>KeyCode</b><br>Const DateKey = vbKeyF5, TimeKey =<br>Const SpecKey1 = vbKeyF7, SpecKey2<br>Select Case <b>KeyCode</b> :<br>Case DateKey: Text1.SelText = <b>Date</b><br>Case TimeKey: Text1.SelText = <b>Tim</b><br>Case SpecKey1: Text1.SelText = "Vis<br>Case SpecKey2: Text1.SelText = "<br>End Select<br>End Sub | e As Integer, <b>Sh</b><br>vbKeyF6<br>= vbKeyF8<br>e<br>e<br>shual Basic 6.0' | i <b>ift</b> As Integer)                               | <f8>"</f8>                          |
| <u>3</u>                                                                                                    | Shift                                                                         | ,                                                      | -                                   |
| Private Sub Textl_KeyDown( <b>KeyCo</b><br>If <b>KeyCode</b> = vbKeyA And <b>Shift</b> = 1 The<br>End Sub<br><b>1.2</b>                                                                                                    | o <b>de</b> As Integer,<br>en MsgBox "Yo                                      | Shift As Integer)<br>ou pressed the A ke               | ey."                                |
| KeyDown KeyUp                                                                                                    | 2                                                                             | ,                                                      | •                                   |
| , ,<br>True.<br>KevUn KevDown                                                                                                    |                                                                               | KeyPreview                                             | ,<br>KeyPress,                      |
|                                                                                                    |                                                                               | ,<br>KeyPreview                                        | True                                |
| Form Load:                                                                                                    | < >                                                                           |                                                        |                                     |
| Private Sub Form_Load<br>Form1.Keypreview = True                                                                                                    |                                                                               |                                                        |                                     |

End Sub

| 2                                                                                            |                 | Visual Basic |                                                                 |
|----------------------------------------------------------------------------------------------|-----------------|--------------|-----------------------------------------------------------------|
| ſrue,                                                                                        | <enter></enter> | Det<br>lick  | fault,                                                          |
| . ,<br>Cancel                                                                                |                 | < Fsc>       | True                                                            |
| Click .                                                                                      |                 | <l3c></l3c>  | , –                                                             |
| KeyAscii KeyCode<br>0.<br><tab></tab>                                                        |                 | KeyDown,     | -                                                               |
|                                                                                              | ,               | TabStop      | -<br>False.                                                     |
| 1.                                                                                           | .3              |              |                                                                 |
| Visual Basic                                                                                 |                 | ,            | -                                                               |
|                                                                                              |                 |              | Timer ( -                                                       |
| <b>Interval</b> –<br>0 64 767 ( 0                                                            | ,<br>64,8 ).    |              | -                                                               |
| Enabled –                                                                                    | TF              | RUE,         |                                                                 |
| (                                                                                            | •               | ).           | -<br>False                                                      |
| Timer '<br>Interval                                                                          |                 |              | -                                                               |
| , <u>4</u><br>, Times1,                                                                      |                 | Timer        | -                                                               |
| , :<br>Private Sub Times1_Time<br>L b 11.BorderStyle = 1<br>L b 11.Caption = Time<br>End Sub | mer()           |              | <table-of-contents> Таймер 🔲 🗙<br/>18:13:26</table-of-contents> |
| 5                                                                                            |                 |              | ,                                                               |
| Dim T1 As Double<br>Private Sub Form_Load                                                    | :<br>d()        |              |                                                                 |

T1 = TimeLblTimer.Caption = 100 End Sub

Private Sub 1\_Timer() Times 1. Interval = 1000' -1 LblTimer.Caption = 100-((Second(Time)+Minute(Time)\*60)-(Second(T1)+Minute(T1)\*60)) If LblTimer = 0 Then MsgBox " !" End End If End Sub . 4.1 . 4.2. 2,4 5. 🙀 Проект1 - Microsoft Visual Basic [Создание] - 🗆 🗵 🙅айл Редактировать Просмотр Разработать Форматировать <u>Н</u>аладить Запустить Запрос Диаграмма Инструменты Расширения <u>О</u>кно Справка 😼 • 🏷 • 盲 🚅 🖶 炎 階 🏝 🏘 🖙 🗢 🕨 🔳 😻 🖀 🖶 🖉 📿 🐊 🏥 0,0 ↓<sup>|2]</sup> 4785 × 3600 Программы - Про X 🗶 Проект1 - Форма1(Код) \_ U × × General Часы1 ▼ Timer 🗉 🖃 🗀 -N 🕵 🖃 🏂 Проект1 (Klava+F! Dim T1 As Double ٠ Private Sub Text1\_KeyUp(KeyCode As Integer, Shift As Integer) Const DateInputKey = vbKeyF5, TimeInputKey = vbKeyF6 Const SpecialInputIKey = vbKeyF7, SpecialInput2Key = vbKeyF8 Φορма1 (Klava+F A 🔤 XV Select Case KeyCode: F • Case DateInputKey: Text1.SelText = Date Свойства - Форма1 × Case TimeInputKey: Text1.SelText = Time Case SpecialInputlKey: Text1.SelText = "Vishual Basic 6.0" Форма1 Form -Case SpecialInput2Key: Text1.SelText = "Текст, который Вы хот По алфавиту По ка-1 **▲ Þ** Private Sub Часы1\_Timer(П\_\_\_\_\_ Dim PauseTime Cf BackColor 🗌 &H8000 🔺 - 🗆 🗵 Ö 🗆 BorderStyle 2 - Соразмє \_ 🗆 🗵 Caption Текстовий 🗀 🗈 Dim PauseTime, Start, F: ClipControls 🛛 🗛 Часы1.Interval = 1000 👸 Системний час 6 ControlBox Дa LblTimer.BorderStyle = DrawMode 13 - Copy F LblTimer.Caption = Time DrawStyle LblTimer2.Caption = 100 0 - Сплошн DrawWidth 1 If LblTimer2 = 0 Then OLE Enabled Да MsgBox "Ваше время ист ▼ ■ &H0000 FillColor End End If Enabled End Sub Выводит/устанавливает Private Sub Form Load() значение, которое определяет, сможет ли объект отвечать на T1 = Time LblTimer2.Caption = 100 события, созданные Через секунд програма завершить свою роботу пользователем. ≣ •

4.1 –

![](_page_32_Figure_3.jpeg)

![](_page_33_Figure_0.jpeg)

\_

,

4.1 –

|    |            |     | KeyDown, KeyUp   |                   |
|----|------------|-----|------------------|-------------------|
|    | KeyPress – |     | KeyCode          | Shift             |
|    |            | -   | ( )              |                   |
| 1  | 2          | 3   | 4                | 5                 |
| 1  |            | F1  |                  | <shift>+A</shift> |
| 2  | ,          | F2  |                  | <ctrl>+B</ctrl>   |
| 3  |            | F3  | Windows NT       | <alt>+C</alt>     |
| 4  |            | F4  | Microsoft Word   | <shift>+D</shift> |
| 5  | , -        | F5  | Visual Basic 6.0 | <ctrl>+E</ctrl>   |
| 6  |            | F6  | Microsoft Office | <alt>+F</alt>     |
| 7  |            | F7  |                  | <shift>+G</shift> |
| 8  |            | F8  |                  | <ctrl>+H</ctrl>   |
| 9  |            | F9  | Windows 2000     | <alt>+I</alt>     |
| 10 |            | F10 |                  | <shift>+J</shift> |
| 11 |            | F11 |                  | <ctrl>+1</ctrl>   |
| 12 |            | F12 |                  | <alt>+2</alt>     |
| 13 |            | F1  |                  | <shift>+3</shift> |
| 14 |            | F2  |                  | <ctrl>+4</ctrl>   |
| 15 |            | F3  | ,                | <alt>+5</alt>     |
| 16 |            | F4  | ,                | <shift>+6</shift> |
| 17 |            | F5  | Internet         | <ctrl>+7</ctrl>   |
| 18 |            | F6  |                  | <alt>+8</alt>     |
| 19 |            | F7  | Microsoft Access | <shift>+9</shift> |
| 20 |            | F8  |                  | <ctrl>+0</ctrl>   |

|    | 4. | 1   |                 |                   |
|----|----|-----|-----------------|-------------------|
| 1  | 2  | 3   | 4               | 5                 |
| 21 |    | F9  | Microsoft Excel | <alt>+O</alt>     |
| 22 | ,  | F10 |                 | <shift>+P</shift> |
| 23 |    | F11 | !               | <ctrl>+R</ctrl>   |
| 24 |    | F12 |                 | <alt>+S</alt>     |
| 25 | ,  | F1  |                 | <shift>+T</shift> |
| 26 | -  | F2  |                 | <ctrl>+U</ctrl>   |
| 27 |    | F3  | !               | <alt>+V</alt>     |
| 28 |    | F4  |                 | <shift>+W</shift> |
| 29 |    | F5  | Windows XP      | <ctrl>+X</ctrl>   |
| 30 |    | F6  |                 | <alt>+Y</alt>     |
| 31 |    | F7  |                 | <shift>+Z</shift> |

### **Visual Basic**

| Abs()          |          |     |     |
|----------------|----------|-----|-----|
| Sqr()          |          |     |     |
| Exp()          |          |     |     |
| Log()          |          |     |     |
| Cos()          |          |     |     |
| Sin()          | ·        |     |     |
| Tan()          | •        |     |     |
| Atn()          |          |     |     |
| Rnd            | 0 1      |     |     |
| Str()          |          |     |     |
| Val(str)       |          |     |     |
| Asc(s)         | ASCII–   |     |     |
| Chr(int)       | , ASCII- |     |     |
|                |          |     |     |
| Lcase(str)     | ,        |     |     |
|                | · -      |     |     |
|                |          | ,   |     |
| Ucase(str)     | ,        |     |     |
|                |          |     |     |
|                |          | ,   |     |
| L an (atn)     |          |     |     |
| Dight(strint)  | int      |     | ata |
| Right(str,int) |          | ~ 4 | str |
| Left(str,int)  | Int      | str |     |
| Cbool()        | Boolean  |     |     |
| Cbyte()        | Byte     |     |     |
| Ccur()         | Currency |     |     |
| Cdate()        | Date     |     |     |
| CDbl()         | Double   |     |     |
| Cint()         | Integer  |     |     |
| CLng()         | Long     |     |     |
| CSng()         | Single   |     |     |
| CStr()         | String   |     |     |
| Cvar()         | Variant  |     |     |

| Byte ( )     | 1    | 0 255                        |    |
|--------------|------|------------------------------|----|
| Boolean ( )  | 2    | True False                   |    |
| Integer ( )  | 2    | -32 768 32 767               | %  |
| Long ( )     | 4    | -2 147 483 648 2 147 483 647 | &  |
| Single (     | 4    | -3,40282E38 -1,4013E-45      | !  |
| )            |      | 1,4013E-45 3,40282E38        |    |
| Double (     | 8    | -1,797E308 -4,94E-324        | #  |
| )            |      | 4,94-324 1,797E308           |    |
| Currency ( ) | 8    | -922 337 203 685 477,5808    | @  |
|              |      | 922 337 203 685 477,5807     |    |
| Date ( )     | 8    | 1 100 . 31 9999 .            |    |
| Object ( ' ) | 4    | - '                          |    |
| String (     | 10 + | 0 2 .                        | \$ |
| )            |      |                              |    |
|              |      |                              |    |
| Variant      | 16   | -                            |    |
| v arrant     |      | Double                       |    |
| -            | 22   | (String)                     |    |
| -            | + -  |                              |    |
| )            |      |                              |    |

,

### **Visual BASIC**

| 1 | . Visual Basic 6.                           | : 2       |
|---|---------------------------------------------|-----------|
|   | .: V, 2000.                                 |           |
| 2 | ., Visual Basic 6. –                        | : –       |
|   | - , 2000. – 624 .                           |           |
| 3 | . Microsoft Visual Basic, Scripting Editing | . –       |
|   | : ,1997448 .                                |           |
| 4 | , . Visual Basic 6:                         |           |
|   | : , 1999 832 .                              |           |
| 5 | · · · · · · · · ·                           | •         |
|   | . /                                         | , 2001. – |
|   | 696 .                                       |           |
| 6 | <b>Visual Basic 6</b> : – : – – , 200       | )3992.    |

### **VISUAL BASIC**

,,

,

,,

. .

- ., . . . . .

. .

. .